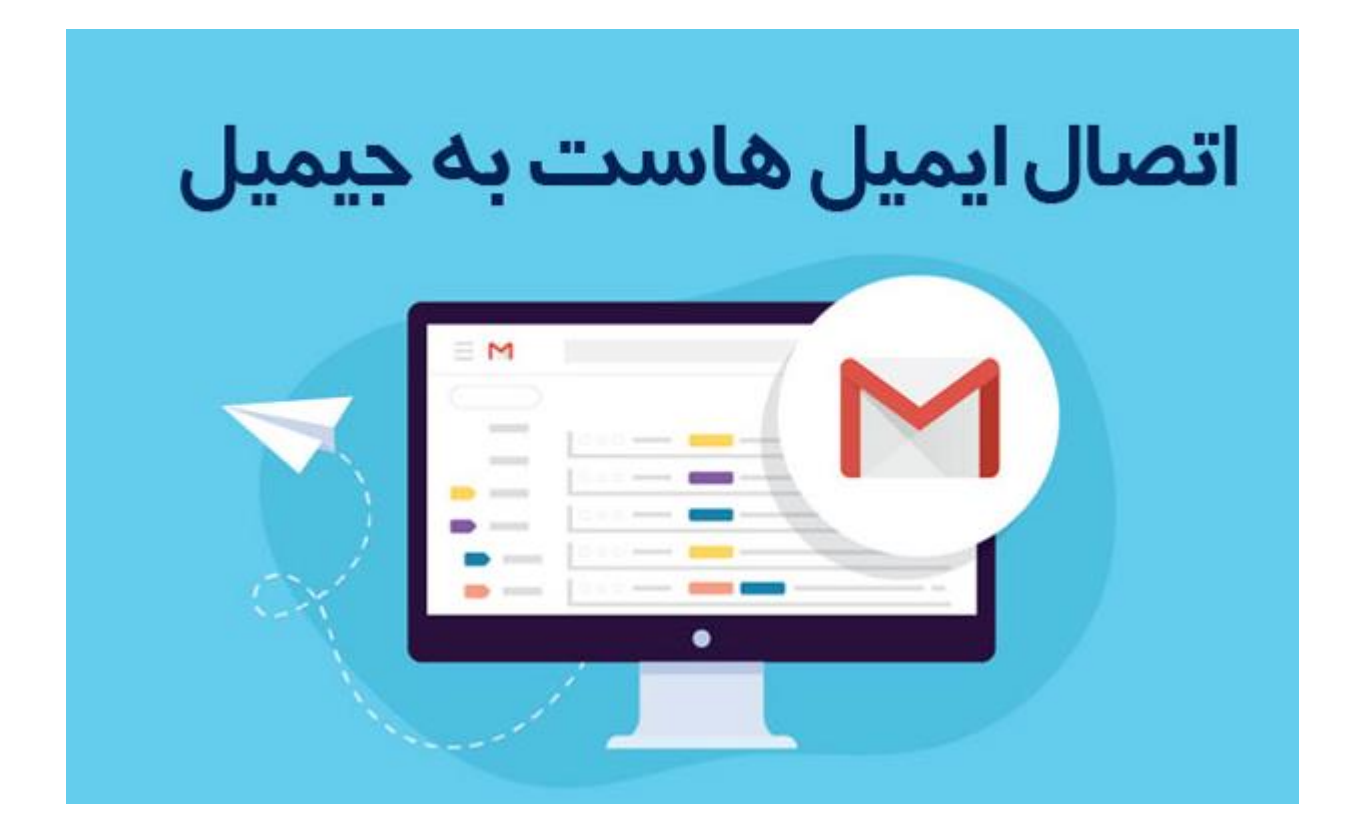

مدیریت همزمان ایمیلهای هاست خود روی جیمیل هستید. اما این کار چه مزایایی دارد؟ در این مقاله با ما همراه باشید تا آموزش تصویری اتصال ایمیل هاست به جیمیل را بیاموزید.

## مزایای اتصال ایمیل هاست به جیمیل

با انجام این فرایند شما میتوانید به صورت همزمان چندین اکانت ایمیل را روی اکانت گوگل خود مدیریت کنید. اگر به عنوان مدیر یک کسب و کار دوست دارید به صورت منظم ایمیلهای دریافتی خود را چک کنید، با اتصال ایمیل هاست به جیمیل به راحتی این کار را انجام دهید؛ اگرچه برای این کار راههای دیگری نیز وجود دارد.

برای مثال میتوانید روزانه وارد وب مایل اکانت سیپنل خود بشوید و یا میتوانید اکانتهایی مورد نظر خود را به وب مایلهایی که دوست دارید متصل کنید. اما آسانترین راه این است که تمامی اکانتهای خود را به صورت متمرکز روی جیمیل مدیریت کنید و مشکلات بلاک pسرور را هم نخواهید داشت .

آموزش اتصال ایمیل هاست به جیمیل

مرحله ۱:

ابتدا وارد Cpanel هاست خود شوید:

(یوزر پسورد ورود به Cpanel سایتتان را در تیکت میتوانید درخواست بدهید ):

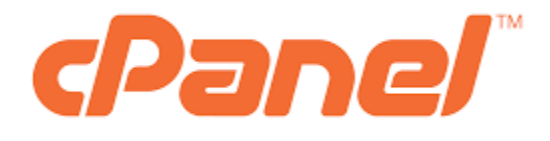

برای انجام این کار تمامی مراحل زیر را با دقت انجام دهید. فرایند اتصال ایمیل هاست به جیمیل آسان است اما با کوچکترین بیدقتی زمان زیادی را از دست خواهید داد. در گام اول باید پس از ورود به سیپنل از بخش "EMAIL" روی گزینه "Email Account" کلیک کنید.

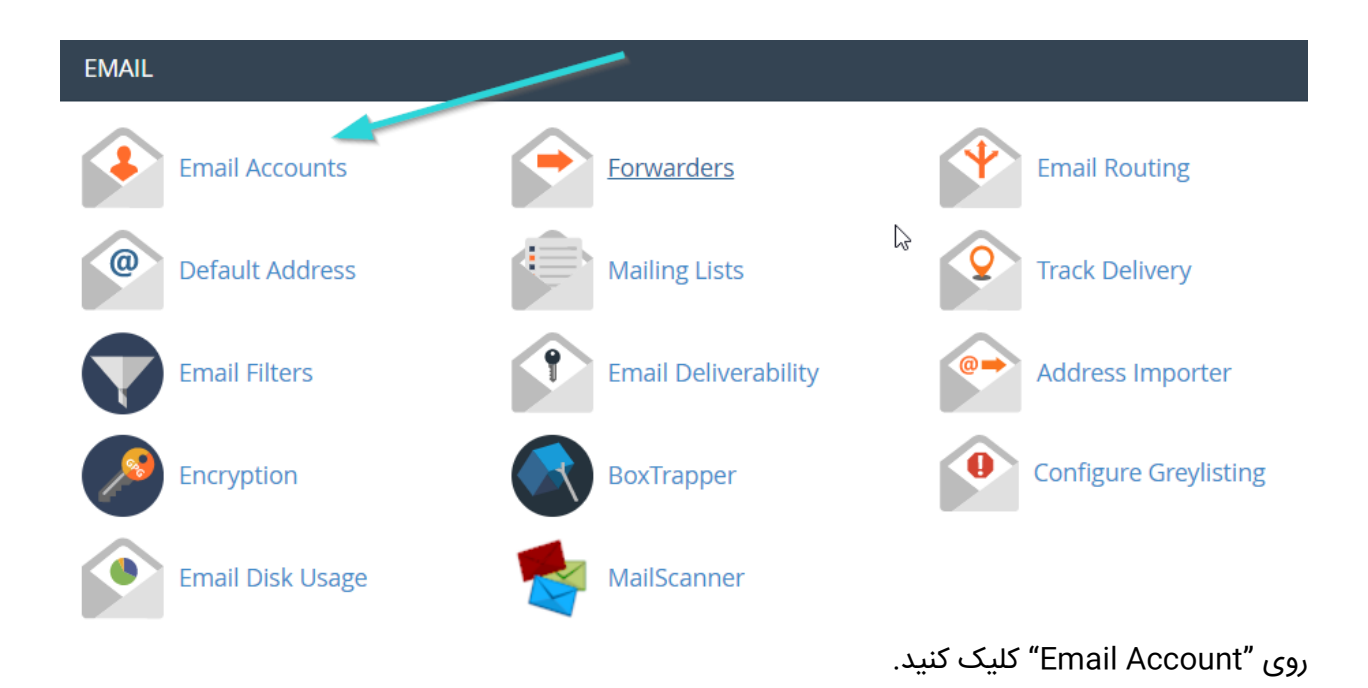

با کمی اسکرول کردن ماوس، در بخش "Email Account" لیست ایمیلهایی که در هاست خود ایجاد کردهاید را مشاهده خواهید کرد. <mark>ایمیلی که قصد دارید آن را به حساب جیمیل خود متصل کنید</mark> در نظر داشته باشید و باز موس خود را اسکرول کنید تا به بخش "Mail Client Manual Settings" برسید. تنظیمات اتصال ایمیل هاست به سایر نرم افزارهای مدیریت ایمیل در این بخش قرار دارد. شما میتوانید به دو صورت ایمیل هاست سیپنل خود را به جیمیل دلخواه متصل کنید:

# Mail Client Manual Settings

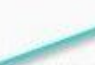

If you do not see an auto-configuration script for your client in the list showe, you can manually configure your mail client using the settings below:

| Secure SSL/ILS Settings (Recommended)        |                                                                                                    | Non-SSL Settings (NOT Recommended) |                                                       |  |
|----------------------------------------------|----------------------------------------------------------------------------------------------------|------------------------------------|-------------------------------------------------------|--|
| Username:                                    | Approximate and a second second second second second second second second second second second second second se | Username:                          |                                                       |  |
| Password:                                    | Use the email account's password.                                                                               | Password:                          | Use the email account's password.                     |  |
| Incoming<br>Server:                          | mail.elend.ir<br>I <u>MAP</u> Port: 993 <u>POP3</u> Port: 995                                                   | Incoming<br>Server:                | mail.elend.ir<br>IMAP Port: 143 <u>POP3</u> Port: 110 |  |
| Outgoing<br>Server:                          | mail.elend.ir<br><u>SMTP</u> Port: 465                                                                          | Outgoing<br>Server:                | mail.elend.ir<br><u>SMTP</u> Port: 587                |  |
| IMAP, POP3, and SMTP require authentication. |                                                                                                    | IMAP, POP3, a                      | nd SMTP require authentication.                       |  |

داده های کادر مشخص شده را تا پایان فرایند انتقال ایمیل هاست یه جیمیل نگه دارید.

#### 1. Secure SSL/TLS Settings

Non-SSL Settings

همانطور که از نام این دو حالت پیداست تفاوت آنها امکان انتقال امن دادهها در حالت اول است که توسط سیپنل نیز به کاربران توصیه میشود. پس ما نیز حالت اول را انتخاب میکنیم. از آنجا که در ادامه این فرایند به اطلاعات این بخش نیاز دارید،

#### مرحله ۲:

در گام دوم بدون بستن پنجره<mark>، اکانت جیمیل خود را باز کنید.</mark>

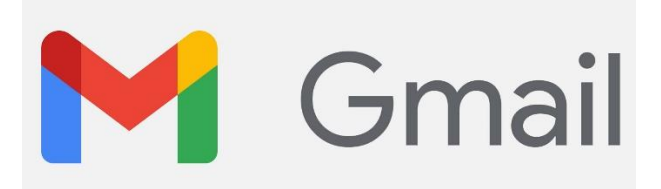

| ≡      | M Gmail                                                      | Q Search in mail     | • Active • ⑦ 8                                                                                  | € 111   | 1        |
|--------|--------------------------------------------------------------|----------------------|-------------------------------------------------------------------------------------------------|---------|----------|
| Mail   | Compose                                                      | □ - C                |                                                                                                 | < >     |          |
|        |                                                              | 🗌 🏫 Roger Nelson     | New comments on MCR draft presentation — Roger Nelson said what abou                            | 2:35 PM |          |
| Chat   | L Inbox 4                                                    | 🗌 🚖 Lori Cole        | Q1 project wrap-up - Here's a list of all the top challenges and findings. Sur                  | Nov 11  | 10.000 C |
| 8      | Snoozed                                                      | 🗌 🏫 Lauren Roberts   | Fwd: Client resources for $\mathbf{Q3}-\mathbf{Ryan},$ here's the doc with all the client resou | Nov 8   | 6        |
| Spaces | D Important                                                  | 📋 🏫 Ethan Lattimore  | Last year's EMEA strategy deck — Sending this out to anyone who missed                          | Nov 8   | Ø        |
|        | ➢ Sent                                                       | 🔲 🚖 Gloria Hill      | Revised organic search numbers - Hi, all-the table below contains the revise                    | Nov 7   |          |
| Meet   | <ul><li>Drafts</li><li>More</li></ul>                        | 📋 🏫 Shirley Franklin | [Updated invitation] Midwest retail sales check-in $-$ Midwest retail sales che                 | Nov 7   | ŝ        |
|        |                                                              | 🗌 🚖 Keith Obrien     | OOO next week - Hey, just wanted to give you a heads up that I'll be OOO ne                     | Nov 7   | 2        |
|        | Labels +                                                     | 🗌 🏫 Lori Cole        | Logo redesign ideas — Excellent. Do you have time to meet with Jeroen and                       | Nov 7   | +        |
|        | <ul> <li>Clients</li> <li>Personal</li> </ul>                | 🗌 🏫 Madison Wells    | Fwd: Feedback on new signup experience — Looping in Annika. The feedback                        | Nov 6   |          |
|        | Project Clover                                               | 🔲 📩 Jeffrey Clark    | Town hall on the upcoming merger $ \mbox{Everyone, we'll be hosting our second t}$              | Nov 6   |          |
|        | Project Dot                                                  | 🔲 🏠 Roger Nelson     | Two pics from the conference $-$ Look at the size of that crowd! We're only ha                  | Nov 6   |          |
|        | <ul> <li>Project Hedgehog</li> <li>Project Rocket</li> </ul> | 🔲 ☆ Raymond Santos   | [UX] Special delivery! This month's research report! — We have some exciting                    | Nov 5   |          |
|        | Project Skyline                                              | 🗌 🏠 Lauren, me 2     | Re: Project Skylight 1-pager — Overall, it looks great! I have a few suggestions                | Nov 5   |          |
|        | ✓ More                                                       | 🗌 🚔 Lauren Roberts   | Re: Corp strategy slides - Awesome, thanks! I'm going to use slides 12-27 in                    | Nov 5   |          |
| 49     |                                                              | 🗌 🚖 Adam Young       | Updated expense report template - It's here! Based on your feedback, we've                      | Nov 5   |          |
| 6      |                                                              | 🔲 🏫 Susan Johnson    | Referrals from Sydney - need input — Ashley and I are looking into the Sydney                   | Nov 4   |          |
| 3      |                                                              | 🔲 🏠 Keith Obrien     | Direct feedback from another team - Hey Susan! Just wanted to follow up with s                  | Nov 4   | >        |

مطابق تصویر از بخش "Setting" روی گزینه "See all setting" کلیک کنید.

|     |               | 0 🥴 III  |
|-----|---------------|----------|
| Qu  | lick settings | Settings |
|     | See all se    | ttings   |
| DEN | ISITY         |          |
| 0   | Default       |          |
| 0   | Comfortable   |          |
| 0   | Compact       |          |
| тне | EME           | View all |
| + M |               |          |
|     |               |          |

مرحله ۳:

حالا باید گزینه "Accounts and Import" را انتخاب کنید و سپس از بخش " Check mail from other accounts" روی "Add a mail account" کلیک کنید.

| Settings                                                                                |                                                                                           | -         |
|-----------------------------------------------------------------------------------------|-------------------------------------------------------------------------------------------|-----------|
| General Labels Inbox Accou                                                              | nts and Import Filters and Blocked Addresses<br>ons Chat and Meet Advanced Offline Themes |           |
| Send mail as:<br>(Use Gmail to send from your other email<br>addresses)<br>Learn more   | Add another email address                                                                 | edit info |
| Check mail from other accounts:<br>Learn more                                           | Add a mail account                                                                        |           |
| Grant access to your account:<br>(Allow others to read and send mail on<br>your behalf) | Add another account<br>Mark as read                                                       |           |

مرحله ۴ :

در مرحله بعد لازم است که در فیلد "Email address" آدرس ایمیلی که میخواهید به جیمیل متصل کنید، را کامل وارد کنید.

| M Gmail - Add a mail account - Google Chrome              |        |          | $\times$ |
|-----------------------------------------------------------|--------|----------|----------|
| ■ mail.google.com/mail/u/0/?ui=2&ik=5fa90fec3c&jsver=fvcD | FQ6mym | nY.en.&d | :bl      |
| Add a mail account                                        |        |          |          |
| Enter the email address you would like to add.            |        |          |          |
| Email address: info@(ir<br>Cancel Next »                  |        |          |          |

Figure اایمیل مورد نظر خود را وارد کنید

در گام بعدی لازم است برای پیکربندی ایمیل هاست فیلدهای موجود را مطابق تصویر با اطلاعات لازم پر کنید. در ادامه اطلاعاتی که لازم است در هر فیلد وارد کنید را برای شما سرح دادهایم. پر کردن فیلدهایی که در تصویر با کادر آبی مشخص شدهاند، اجباری است اما سایر کادرها اختیاری میباشد.

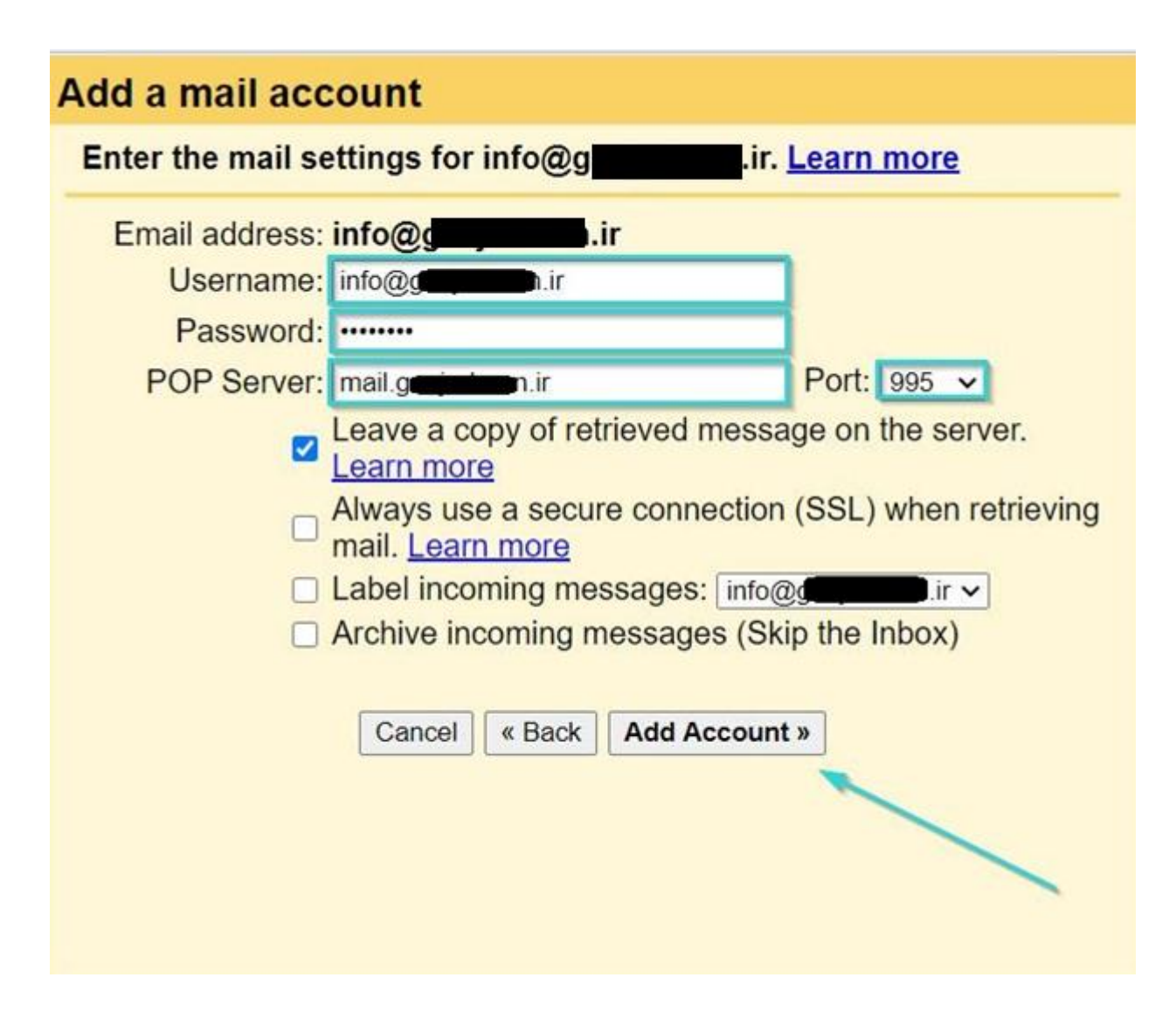

- فیلد "Username": آدرس ایمیل هاست خود را بنویسید.
  - فیلد "Password": رمز ایمیل هاست را وارد کنید.

فیلد **"POP Server**: آدرس <mark>mail.yourdomain</mark>.com را وارد کنید. (به جای yourdomain.com آدرس سایت خود را بزنید حتما .mailاول آن باشد)

- فیلد "Port": اگر SSL سایت شما فعال است عدد ۹۵۵ را در فیلد مورد نظر بنویسید و تیک گزینه Always use a secure connection (SSL) when retrieving mail را نیز فعال کنید. انتخاب سایر موارد اجباری نیست.
  - مرحله ۶:

در گام بعدی مشاهده میکنید که ایمیل شما با موفقیت ادد شده است. گزینه " Yes, I want to be able to send mail as" را فعال کنید و روی "Next" کلیک کنید.

| M | Gmail - Add a mail account - Google Chrome                                                           | -     |      | $\times$ |
|---|----------------------------------------------------------------------------------------------------|-------|------|----------|
| â | mail.google.com/mail/u/0/?ui=2&ik=5fa90fec3c&jsver=fvcDF                                             | Q6mym | Y.en | 07       |
|   | Your mail account has been added.                                                                    |       |      |          |
| Y | /ou can now retrieve mail from this account.<br>Vould you also like to be able to send mail as info@ | g     | h.i  | r?       |
|   | Yes, I want to be able to send mail as info@g                                                        | .ir.  |      |          |
|   | No (you can change this later)                                                                       |       |      |          |
|   | Next »                                                                                               | _     |      |          |
|   |                                                                                                    |       | 4    |          |

مطابق تصویر گزینه اول را فعال کنید

### مرحله ۲ :

در پنجره ایجاد شده باید نامی را وارد کنید که میخواهید در پوشه اینباکس دریافت کنندگان پیام نمایش داده شود. میتوانید برند تجاری خود و نام و نام خانوادگی خود را وارد کنید.

| M Gmail - Add another email address you own - Google Chrome                                                      | —                          |          | ×   |  |  |  |
|----------------------------------------------------------------------------------------------------|----------------------------|----------|-----|--|--|--|
| ■ mail.google.com/mail/u/0/?ui=2&ik=5fa90fec3c&jsver=fv                                                          | cDFQ6myn                   | nY.en.&d | cbl |  |  |  |
| Add another email address you own                                                                                |                            |          |     |  |  |  |
| Enter information about your other email address<br>(your name and email address will be shown on mail you send) | ,. I                       |          |     |  |  |  |
| Name: Manuel                                                                                                    |                            |          |     |  |  |  |
| Email address: info@genetation.ir                                                                                |                            |          |     |  |  |  |
| 🧫 🗹 Treat as an alias. <u>Learn more</u>                                                                         |                            |          |     |  |  |  |
| Specify a different "reply-to" addres                                                                            | <mark>S (</mark> optional) |          |     |  |  |  |
| Cancel Next Step »                                                                                               |                            |          |     |  |  |  |
|                                                                                                    |                            |          |     |  |  |  |
|                                                                                                    |                            |          |     |  |  |  |
|                                                                                                    |                            |          |     |  |  |  |

در این مرحله اطلاعات را مطابق آنچه در ادامه برای شما نوشتهایم، در فیلدها وارد کنید.

- فیلد "**SMTP Server**": آدرس mail.yourdomain.com را وارد کنید. در این فیلد به جای your domain آدرس دامنه خود را بنوسید.
  - فیلد "Username": نام کاربری اکانت ایمیل هاست را وارد کنید.
    - فیلد "Password": رمز ایمیل هاست خود را وارد کنید.

مرحله ۸ :

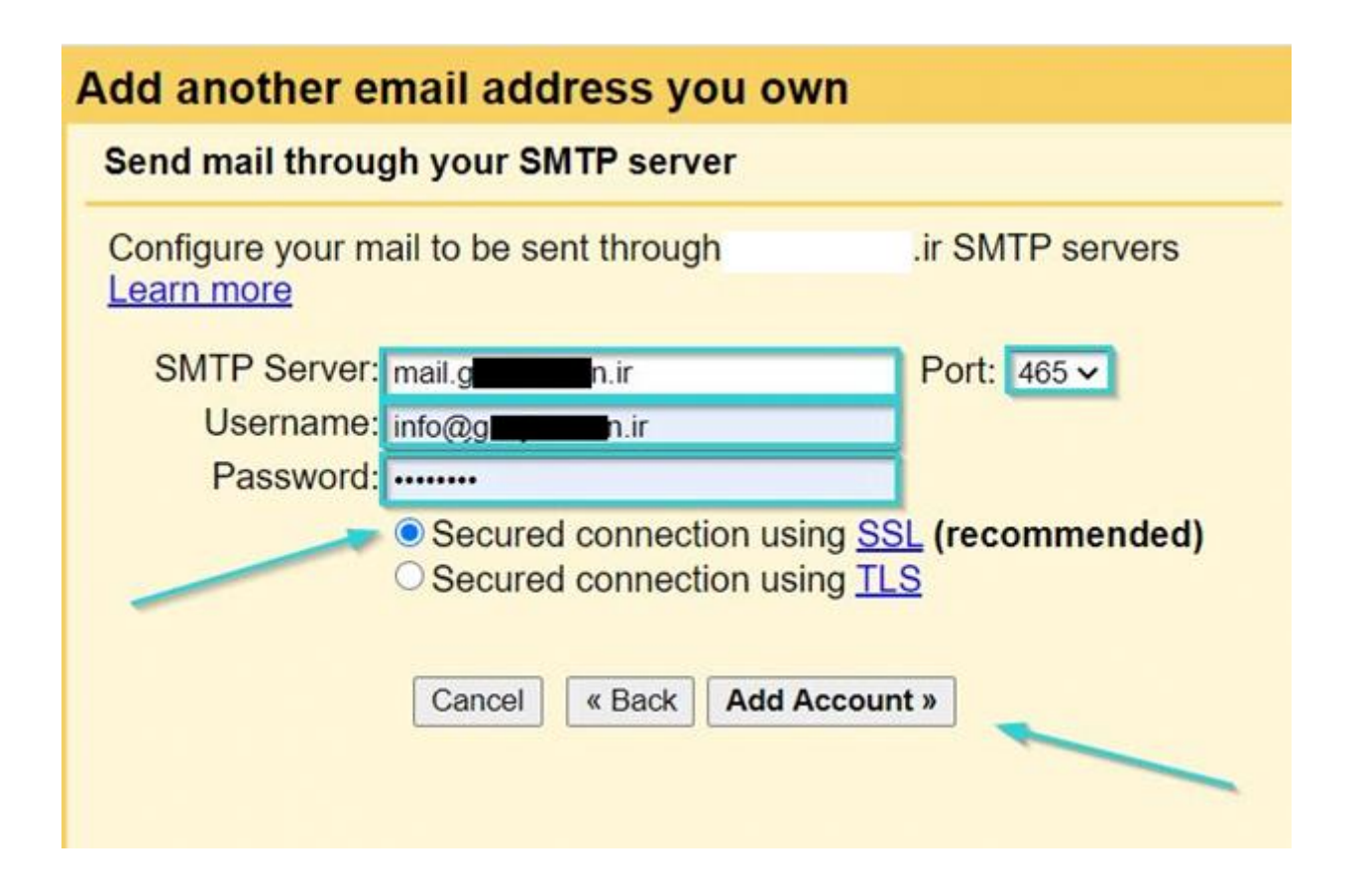

روی "Add Account" کلیک کنید

## مرحله ۹ :

مرحله اضافه کردن ایمیل هاست را با موفقیت انجام دادیم. در این **گام** باید احراز هویت انجام شود. یک کد و یک لینک به ایمیل اصلی شما که در lcpanelست ارسال میشود. وارد بخش ایمیل cpanelشوید کد را بردارید سپس میتوایند با کلیک کردن روی لینک و یا وارد کردن کد ارسالی در فیلد مشخص شده در تصویر، به راحتی از اتصال ایمیل هاست به جیمیل مطمئن شوید.

| Confirm verification and a                                                             | dd your email address                                                     |
|----------------------------------------------------------------------------------------|---------------------------------------------------------------------------|
| Congratulations, we success<br>Just one more step!                                     | sfully located your other server and verified your credentials            |
| An email with a confirmation<br>[ <u>Resend email]</u><br>To add your email address, o | code was sent to <b>example@jectureb.ir</b> .<br>do one of the following: |
| Click on the link in the<br>confirmation email                                         | I Enter and verify the confirmation code                                  |

حالا میبایست وارد اکانت ایمیل سایتتان شوید. ایمیل گوگل را باز کرده و کد آن را درون کادر مشخصشده .این فرآیند تکمیل شده و صفحه بسته میشود Verify وارد کنید. با کلیک روی

مرحله تكميلي ٩ :

پس از واردکردن کد روی "Verify" کلیک کنید.

میتوانید به جای این کار، روی لینک موجود در ایمیل هم کلیک کنید.

| Q Search                               | <b>N</b>      | Gmail Confirmation - Send Mail as                                            |
|----------------------------------------|---------------|------------------------------------------------------------------------------|
| Gmail Team                             | Today 13:42   | From Cmail Team on 2020-00-24 19:42                                          |
| <ul> <li>Gmail Confirmation</li> </ul> | n - Send Mail | ► Details                                                                    |
|                                        |               | You have requested to add to your Gmail account.<br>Confirmation code: 44420 |
|                                        |               | Before you can send mail from using your Gmail                               |
|                                        |               | account ( ggmail.com), please click the link below to confirm your request:  |
|                                        |               | https://mail.google.com/mail/f-%5BANGjdJ9A                                   |
|                                        |               | bE0QGZye6gypMbdt                                                             |
|                                        |               | Thanks for using Gmail!                                                      |

نتيجه اتصال ايميل سايت به جيميل

پس از انجام تنظیمات برای دریافت ایمیل سایت در جیمیل، یک فولدر جدید با همان برچسب (Label) انتخابی در مراحل اولیه، در جیمیل ایجاد خواهد شد.

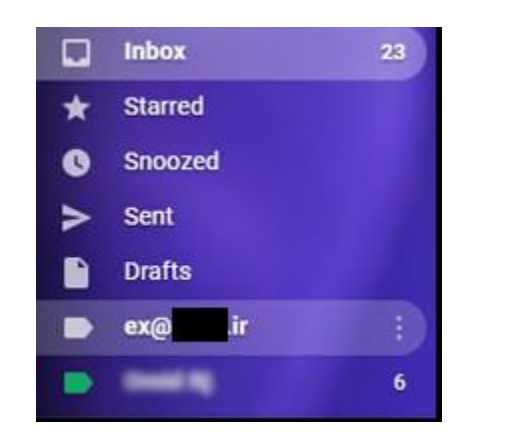

از این پس تمام ایمیلهای سایت خود را میتوانید در این پوشه بررسی کنید.

برای ارسال ایمیل

آدرس ایمیل (New Message) بخش پیام جدید Fromاگر هم اقدام به ارسال ایمیل کنید، در فیلد .سایت را مشاهده میکنید. با انتخاب آن، ایمیلتان از طریق سایت ارسال خواهد شد

| New Message                                | _ ~ ×  |
|--------------------------------------------|--------|
| From SabzDanesh <ex@ ir=""> -<br/>To</ex@> | Cc Bcc |
| Subject                                    |        |
|                                            |        |
| Send 🕶 🛕 🗓 🖘 😂 🖾 🖍 🖉                       | : 1    |